2019/04/01 作成

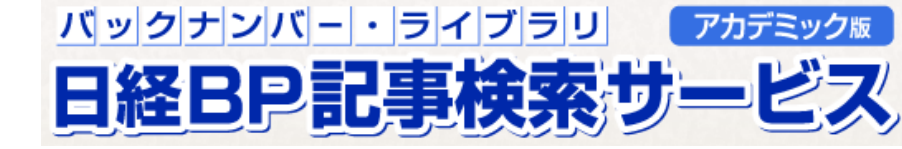

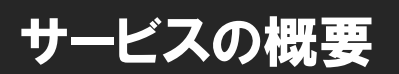

日経BPグループによる発行誌に掲載された 記事の検索と閲覧ができるデータベースです。

ビジネスやパソコン、デザイン・建築・エンタテイ メントなど、さまざまな分野の専門性の高い記 事が幅広く蓄積されています。

レポート作成時の資料として、就職活動の際の 業界情報を集めるツールとしてご利用ください。

## 【収録内容】

- ●日経BPグループの主要誌のバックナンバー。 (休刊誌、誌名変更前の雑誌を含む。)
- バックナンバー記事をあつめた特集
   「パソコンスキルアップ講座」
   「地域で頑張る元気企業」
   「業界動向ウォッチ」
   「トレンドを知る」
   「プロに学ぶ」
   など
   など
- ●企業や官公庁・地方自治体の発表するリリース

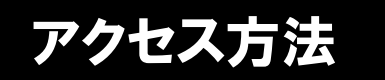

芸術文化情報センターのホームページ > データベース Date Base > データベース一覧> <u>日経BP記事検索サービス</u>からアクセスしてください。(※学内からのみアクセス可能です)

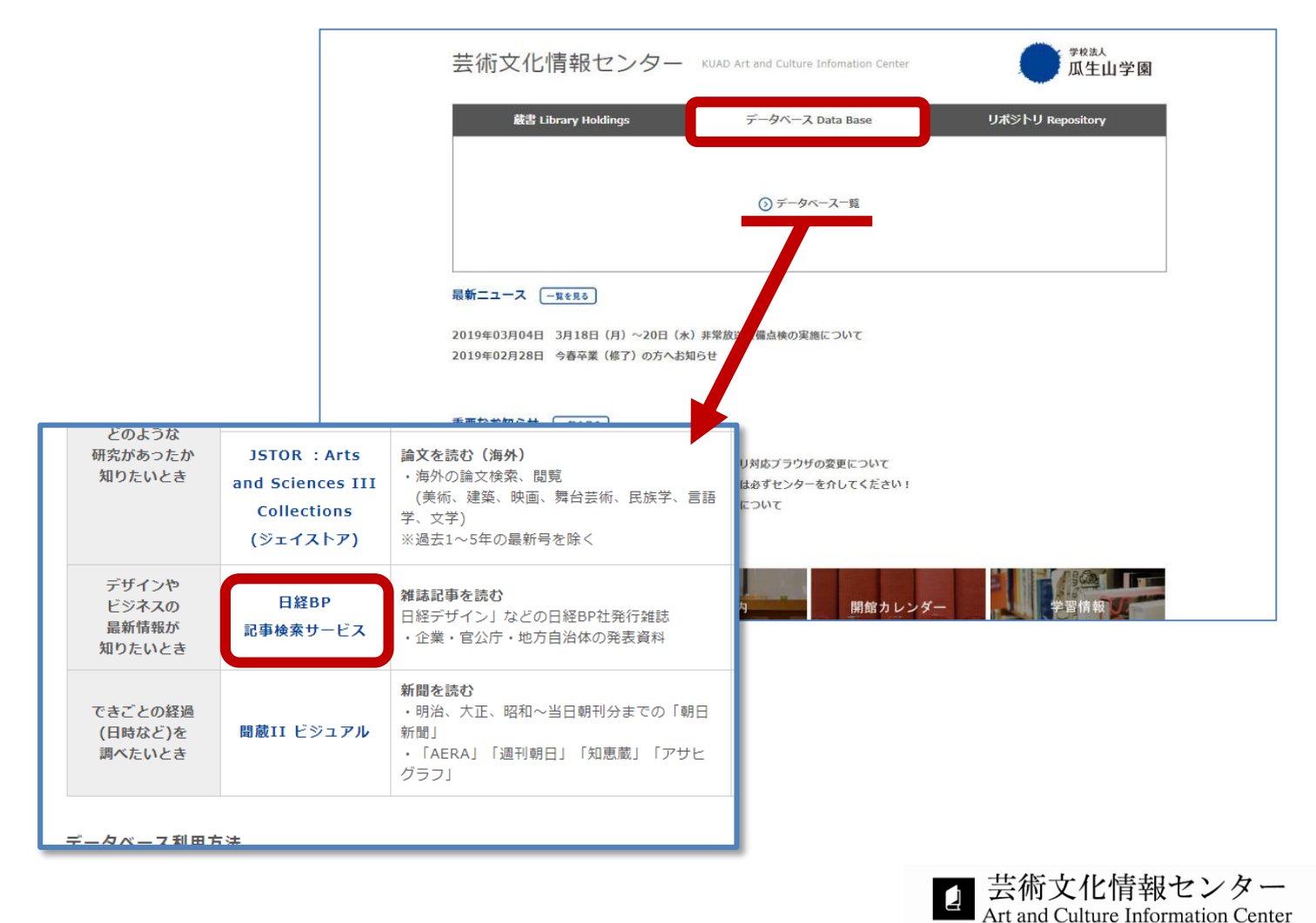

検索方法

トップページ上部の検索窓でキーワード検索が可能。
 検索対象を「雑誌記事」「リリース」「辞書」に絞ることができます。

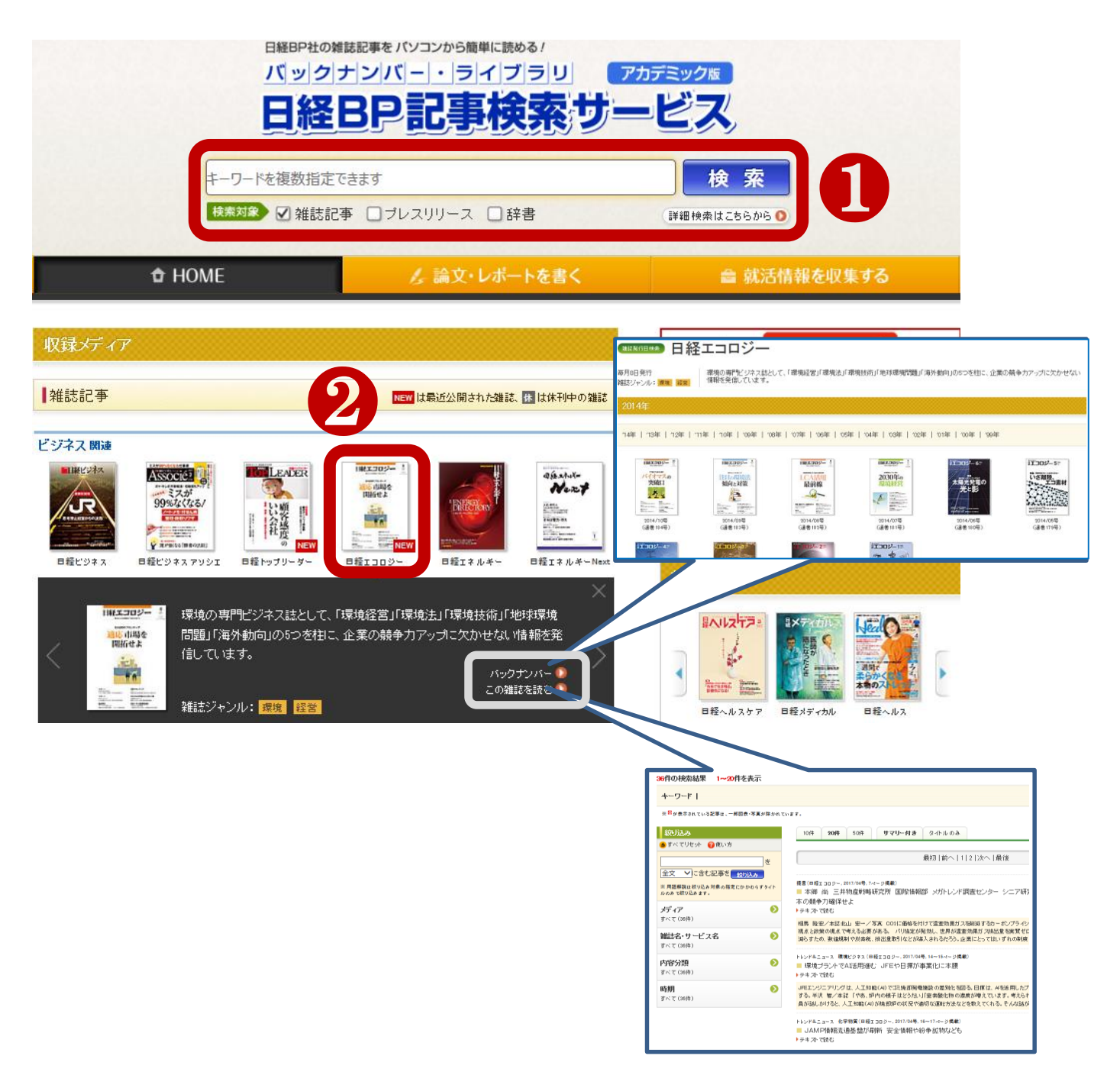

(2) 【HOME】からは、「収録メディア」が一覧で表示されています。 読みたい雑誌の表紙をクリックすると、雑誌詳細が表示されます。 [バックナンバー]から、その雑誌のバックナンバー一覧へ [この雑誌を読む]から最新号の記事一覧へとリンクされています。

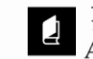

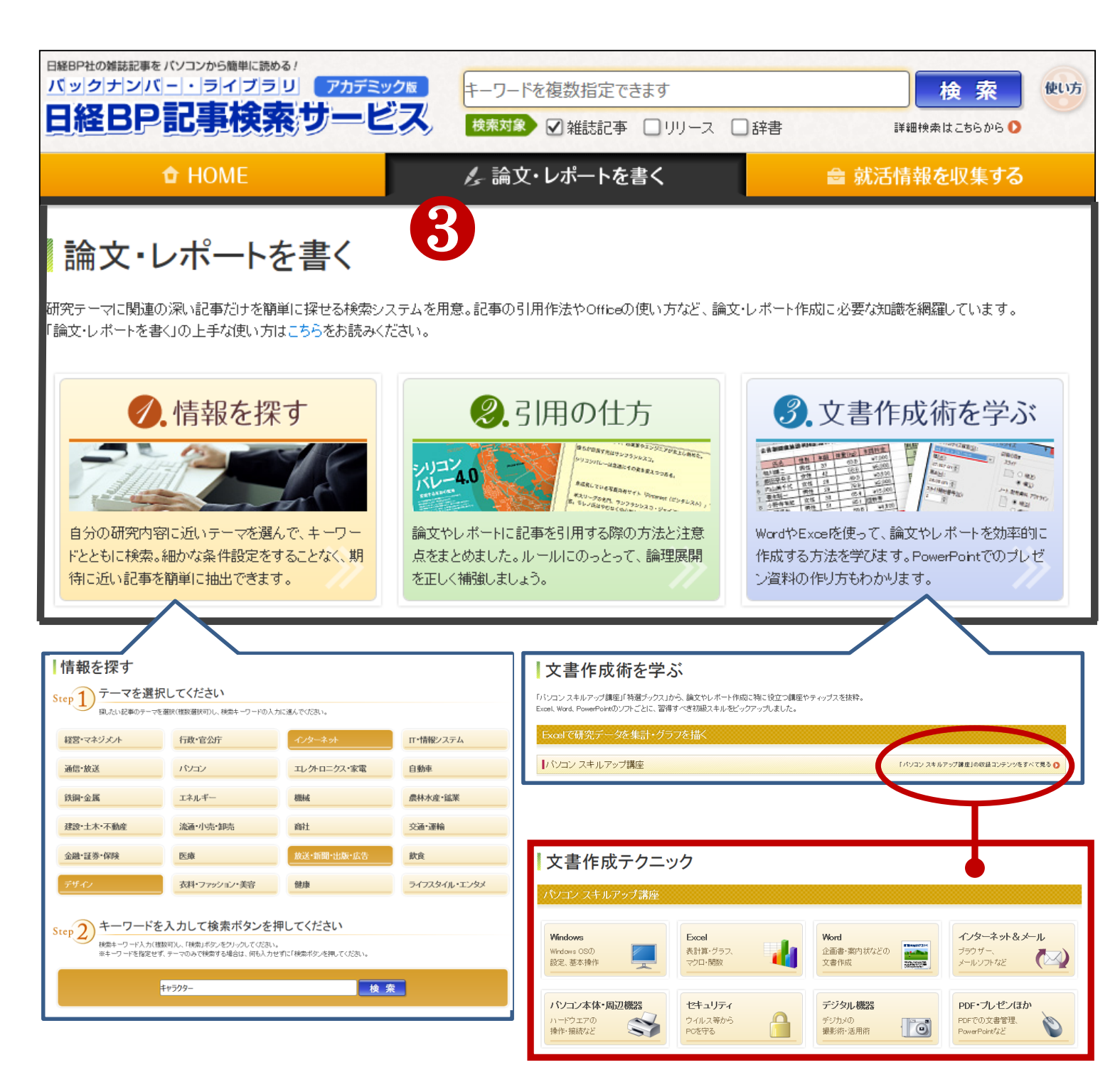

【情報を探す】

3

論文・レポート作成のヒントとなる記事・情報を、 分野(テーマ)とキーワードから検索することが できます。

## 【文章作成術を学ぶ】

文章やプレゼンテーション作成のための、パソコンスキルアッ プに役立つ記事や講座を、Excel、Word、PowerPointなど 使用したいソフト別に検索することができます。 (4)【就活情報を収集する】のタグからは、以下の各カテゴリ別に情報・記事を検索することができます。

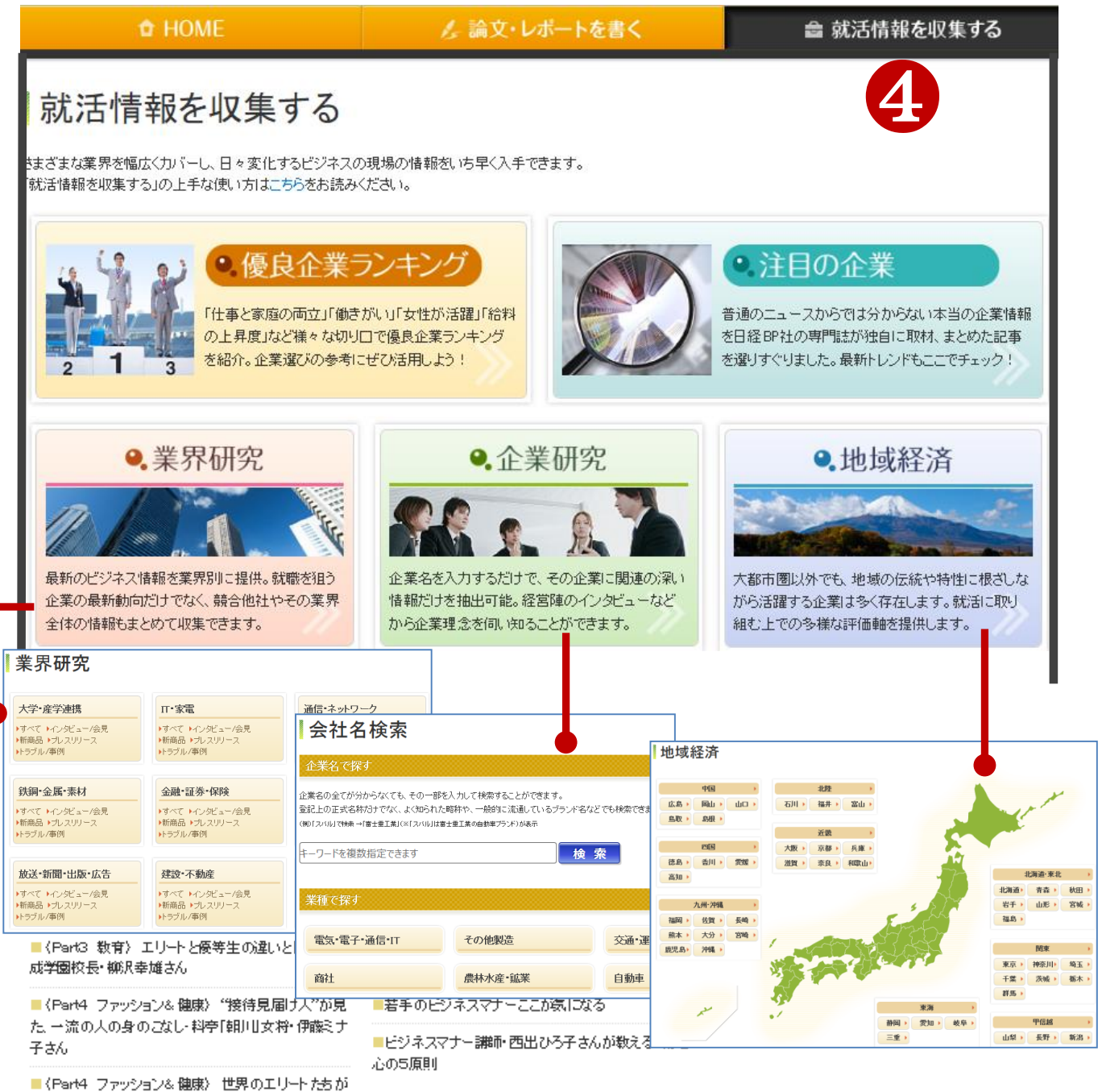

■ (Parke ファッション @ @ # / @ # 0 ± 0 = [朝型]である理由

## 企業や自治体などの最新情報を調べる(プレスリリース

曹原道真公ゆかり平成の飛梅とびらめプロジェクトー北野天藩宮の御神木「紅和鬼梅べにわこうばい」の培養苗が里帰り一DNA分析により接き木の可能性も(住女林県/JPace, 2017/03/09)

■関西電力株式会社ならびにマレーシアLNG社とのLNG売買契約の締結について(北海道電力/JPuble, 2017/03/09)

ノバルティス 骨髄線維症および真性多血症の治療薬「ジャカビ(R)錠10mg」剤形追加に係わる製造販売承認を取得(ノバルティスファーマ/JPuble,2017/02/08)

■しゃぶ菜 イオンモール旭川西【和食/しゃぶしゃぶ・すき焼き食べ放題】 (クリエイトレス トランツホールディングス/JPuble, 2017/03/09)

■『Dole(R) 糖分30%off 』シリーズ新発売(雪印パワミルタ/JPubb, 2017/03/05)

【業界研究】業界分野より、インタビュー・新商品・プレスリリース・事例など各項目からの記事検索。 【企業研究】 企業・会社名のキーワード、業種名からの記事検索。 【地域経済】 地方名・都道府県名からの記事検索。

[プレスリリース]新商品・サービスの紹介、新会社の設立や役員人事などの企業情報、販売実績の報告など、各企業、官公庁・自治体が発表する報道機関向けの資料を読むことができます。

## 詳細検索方法

●.研究テーマ検索

どともに検索。細かな条件設定をすることなく、期

• 雜誌発行日検索

雑誌記事を発行年月日から検索できます。表紙を

一覧表示しますので、特集タイトルからも探すこと

❷.用語検索

「日経パソコン デジタル・IT用語事典」「日経ヘルス サプリメント事典」に収録されている用語をそれぞ

1.検索することができます

徽朝 

待に近い記事を簡単に抽出できます。

マを選んで、キー

新利益

目語事典

詳細検索

30

自分の研究内容に近いう

2

できます。

さらに詳しい条件から、検索をすることができます。 トップのバナー右下の【詳細検索はこちらから】をクリック。

111

できます。

SIA

「J-GLOBAL」\*1、「CINII」\*1こ収録されている研究

開発関連の情報や学術論文情報を調べることが

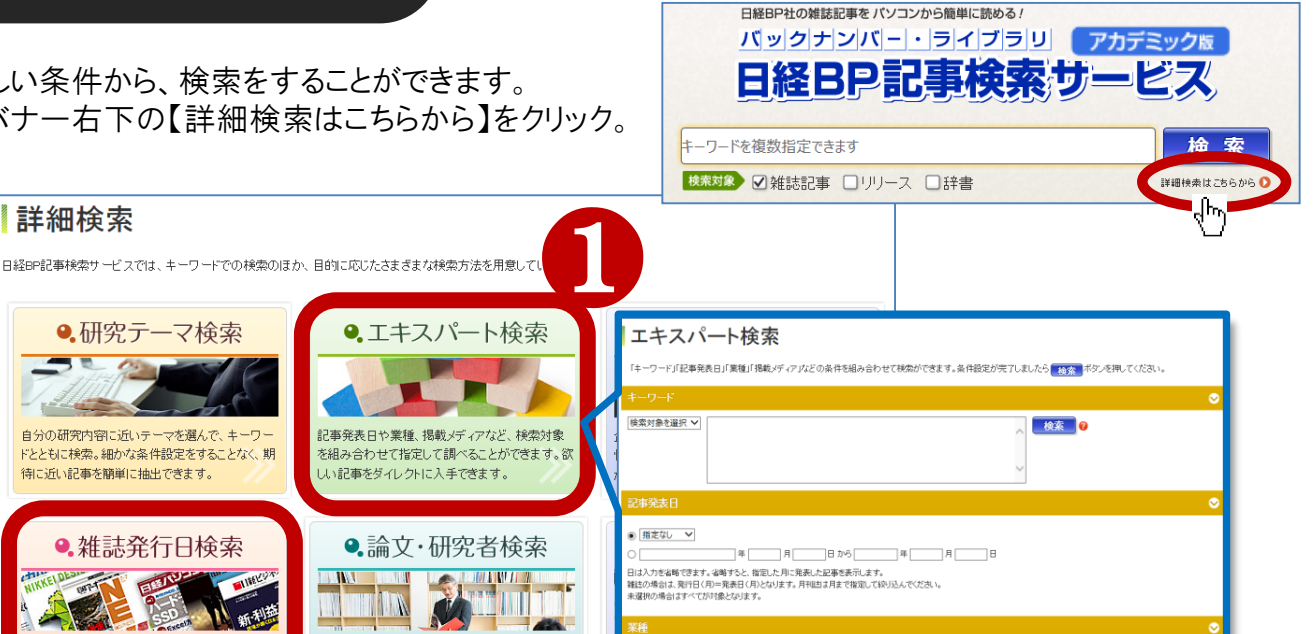

- 選択の場合はすべてが対象となります。 「キーワード」「記事発表日」「業種」「掲載メディア」などの 条件を組み合わせて、より詳細な検索をすることができます。

 交通·運輸

 員林水産·鉱業

 該送·新聞·出版

 行政·官公庁

 建築·不動産

- ma

□その他動造

□ 商社 □ 全融・証券・保険

オピハ /コン・美容 \_\_\_\_\_ \_\_\_ 二 二 ネルギー 」 読書

]電気・電子・通信・[ □ 食品 □ 自動車 □ 医療・介護・バイオ □ 鉄鋼・全属

\_\_\_\_\_\_小売·卸売

(1)

(2)

雑誌名とその発行年から検索できます。 見逃した号の記事をまとめて読みたい時に便利です。

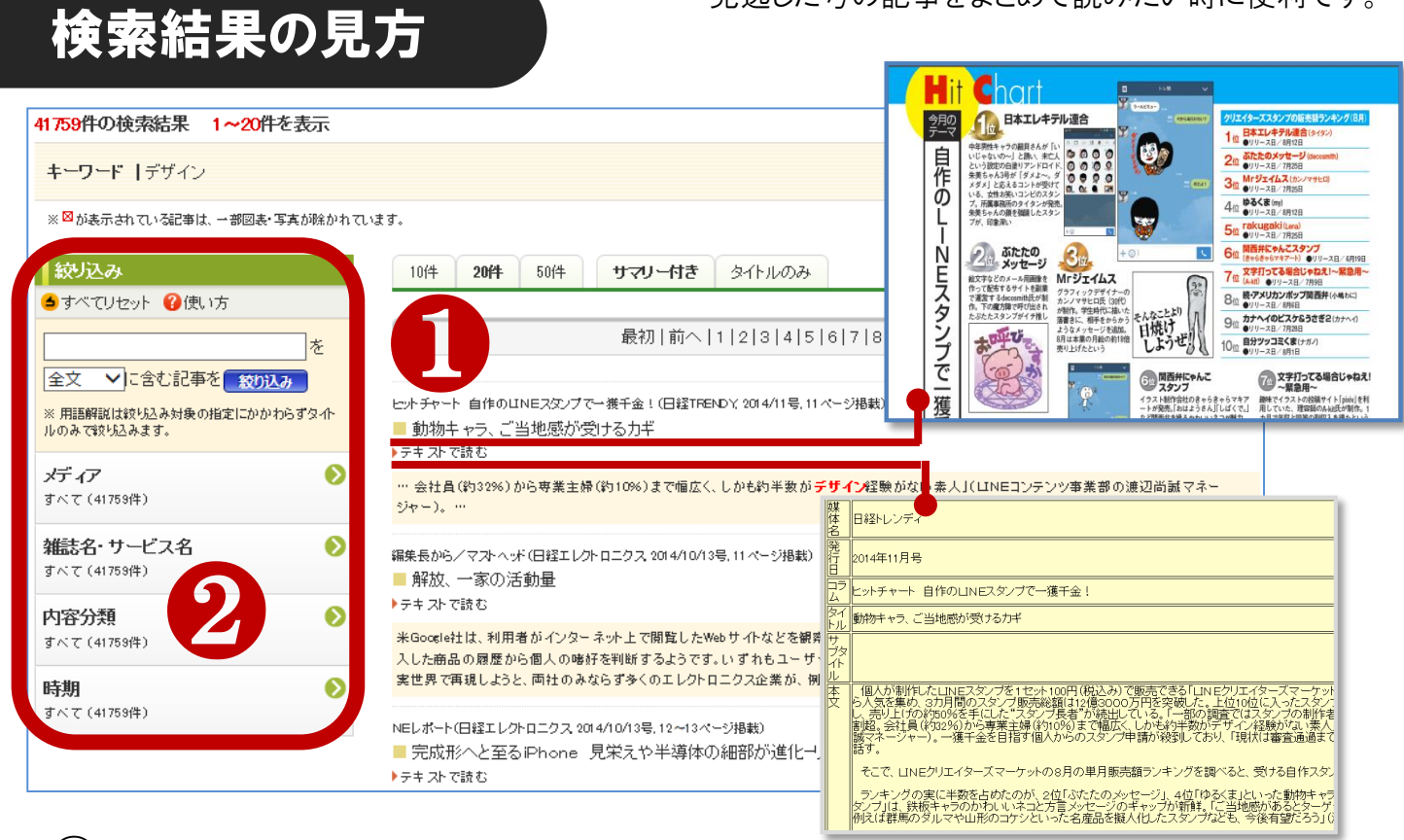

(1)記事名、掲載雑誌、月号、ページ数などの情報が表示されます。記事タイトルをクリックすると 誌面イメージのPDFで、「テキストで読む」をクリックするとテキストで、本文が表示されます。

(2) 複数の記事がヒットした場合は、雑誌名や記事の内容から結果を絞り込むことができます。